## Tutorial para Instalação do SAJMPExterno

Olá!

Você pode instalar o sistema SAJMPExterno para trabalho remoto seguindo o passo a passo:

1) Acesse <u>https://www.mpam.mp.br/</u> e entre com seu login/senha de usuário.

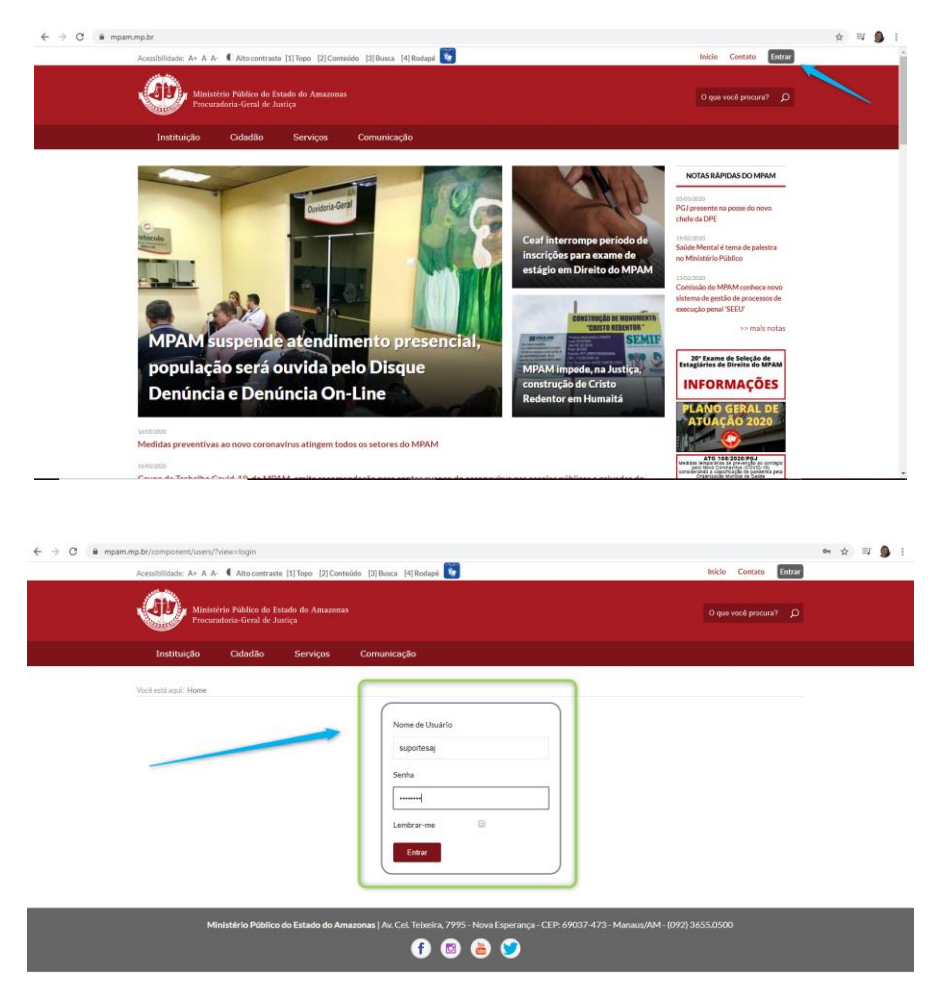

2) Localize e selecione o link de Downloads

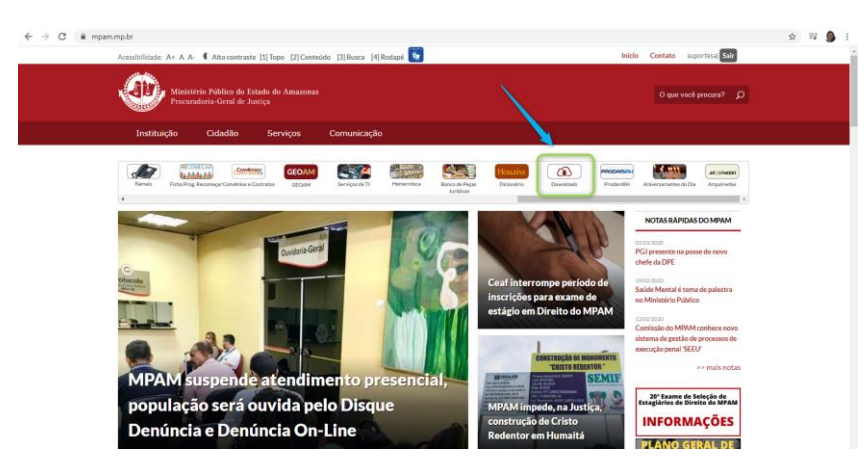

**3)** Você será levado para uma página com uma lista de programas/ferramentas. Localize dentro do bloco **SAJ o** link <u>Download do Porgrama **SAJMP** externo</u>. Clique para efetuar o download.

## Tutorial para Instalação do SAJMPExterno

| ← → C 🔒 mpam.mp.br/ind | ex.php/servicos-sp-26                 | 1893274/area-restri                            | ta/downloads                    |                         |                                      |        |                         |   | Q f         | <u>ا</u>   | 9          | :    |
|------------------------|---------------------------------------|------------------------------------------------|---------------------------------|-------------------------|--------------------------------------|--------|-------------------------|---|-------------|------------|------------|------|
|                        | Acessibilidade: A+ A A                | CAlto contraste [2                             | 1] Topo [2] Contei              | do [3]Busca [4]Rodapé 🚺 | 1                                    | Início | Contato suportesaj Sair |   |             |            |            | -    |
|                        | Ministe<br>Procur                     | ério Público do Estad<br>adoria-Geral de Justi | lo do Amazonas<br><sub>28</sub> |                         |                                      |        | O que você procura? D   |   |             |            |            |      |
|                        | Instituição                           | Cidadão                                        | Serviços                        | Comunicação             |                                      |        |                         |   |             |            |            |      |
|                        | Voot está aqui: Home ≻ S<br>Downloads | ierviços > Área Restrita                       | > Downloads                     |                         |                                      |        |                         |   |             |            |            |      |
|                        | MP Externo:                           |                                                |                                 |                         | TJAM > PG5:                          |        |                         |   |             |            |            | L    |
|                        | Download do                           | Porgrama SAJM                                  | P externo                       |                         | Download do Porgrama SAJ-PG5         |        |                         |   |             |            |            | l    |
|                        | Procediment                           | o de Instalação en                             | n PDF                           |                         | Download do Porgrama SAJ-SG5         |        |                         |   |             |            |            | L    |
|                        | Video com pr                          | ocedimento de in                               | <u>stalação</u>                 |                         | Procedimento de Instalação em PDF    |        |                         |   |             |            |            | ł    |
|                        |                                       |                                                |                                 |                         | Video com procedimento de instalação |        |                         |   |             |            |            |      |
|                        |                                       |                                                |                                 |                         |                                      |        |                         |   |             |            |            |      |
|                        |                                       |                                                |                                 |                         |                                      |        |                         |   |             |            |            |      |
|                        | Drivers TO                            | KEN                                            |                                 |                         |                                      |        |                         | 1 |             |            |            |      |
|                        | Aladdin eTol                          | ken Pro:                                       |                                 |                         | MP (CertSign preto - Star Sign):     |        |                         |   | quarta-feir | a, 18 de i | março de l | 2020 |

♂ Salve o arquivo em uma pasta de sua preferência.

**4)** Abra essa pasta. Dê dois cliques no arquivo **SAJMPExterno** e selecione o botão *Extract*. Aguarde a extração dos arquivos.

|                                                                                                    | Gerendar sjærstemo                                                                                                    | - • ×                  |
|----------------------------------------------------------------------------------------------------|----------------------------------------------------------------------------------------------------|------------------------|
| Arquivo Início Compartilhar Exibi                                                                                                    | air Ferramentas de Aplicativo                                                                                                    | ^ (                    |
| Fixar no<br>Acesso rápido<br>Área de Transferência                                                                                                    | Ming Set of the set of the set of th |                        |
| ← → ~ ↑ 📙 > Este Computador                                                                                                    | > Documentos > sjaesterno                                                                                                    | v Ŏ Pesquisar sjae… ,P |
| Acesso répido Acesso répido Acesso répido Acesso répido Acesso répido Acesso répido Acesso répido Coundants Acesso répido Acesso répido Acesso répi | VielDAR self-astacturg school VielDAR self-astacturg school V                                                                                                    |                        |
| 🚪 Vídeos                                                                                                    |                                                                                                    |                        |
| WINDOWS (C:)                                                                                                    | Extract Cancel                                                                                                    |                        |
| intrem (stangul¥05.)                                                                                                    |                                                                                                    |                        |
| 1 item 1 item selecionado 101 MB                                                                                                    |                                                                                                    | 811                    |

Acesse o ícone **SAJMPExterno** na sua Área de Trabalho. Dê dois cliques e aguarde o sistema fazer atualização de arquivos padrões do sistema. Na sequência aparecerá sua tela de login.

Atenção aos requisitos mínimos:

- Sistema Operacional: Windows 10 (64bits)
- Processador: Intel I3 (superior/equivalente)
- Memória RAM: 4GB
- Disco Rígido: 1GB (espaço livre)